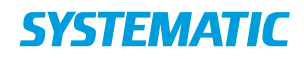

| Fase                  | Forklaring                                                                         | Navigation                                                                                                    |  |
|-----------------------|------------------------------------------------------------------------------------|----------------------------------------------------------------------------------------------------|--|
| Mit overblik          | Find funktionsmenuen<br>"holdoversigt"                                             | ⊟ Holdoversigt                                                                                                    |  |
| Holdoversigt          | "Holdoversigt" åbnes.<br>Klik på tragten og udfyld<br>søgekriterier og klik på søg | Version <ul> <li></li></ul>                                                                                                    |  |
| Gem                   | Resultatet vises i oversigten, og                                                  | Ugens hold                                                                                                    |  |
| udsøgning             | udsøgningen kan gemmes via                                                         | Hodoversigt<br>3et ↑ 3M Nuturier Nations Leveniar Initian Ugens hold                                                                                                    |  |
|                       | stjernen,<br>og det giver mulighed for at få<br>lavet et kort på mit overblik.     | at 12011 128     at 12011 128     Aguat     Replati londar     Cantons       at 12011 128     Attabase     Aguat     Cantons     Attabase       at 12011 128     Aguat     Replati     Cantons     Attabase       at 12011 128     Aguat     Replati     Cantons     Attabase       at 12011 128     Aguat     Replati     Cantons     Attabase       at 12011 128     Aguat     Replativedg     Cantons     Attabases                                                                                                    |  |
| Mit overblik          | På mit overblik kan dine                                                           | Holdoversigt                                                                                                    |  |
|                       | udsøgninger vises i kortet                                                         |                                                                                                    |  |
|                       | Holdoversigt,                                                                      | Mine hold idag 1                                                                                                    |  |
|                       | Fra det enkelte hold kan der                                                       |                                                                                                    |  |
| Registrering          | Der åbnes et nyt kort "Levering af                                                 |                                                                                                    |  |
| af Fremmøde           | hold" hvor du finder alle horgere                                                  | Levering of hold                                                                                                    |  |
| og SKS-koder          | der er tilmeldt dette hold.                                                        |                                                                                                    |  |
| -8                    | Klik på en af borgerne.                                                            | KOL-hold<br>18.03.18 14:00 - 14:30<br>Martene Secoard (ck280)                                                                                                    |  |
|                       |                                                                                    | Jeppe Rasmussen (Single - Team Nordvest(sygepleje - Nord)                                                                                                    |  |
|                       | l feltet "Fremmøde"                                                                | Fremmøde og kørsel ×                                                                                                    |  |
|                       | kan du vælge mellem status                                                         | Prenned:<br>Udebreet                                                                                                    |  |
|                       | "Fremmødt" og "Udeblevet".                                                         | Demandaring m<br>Terrementaring m<br>Terrementari<br>Terrementari and the second of the second demand of the second of the second of t |  |
|                       | I feltet SKS-koder står de SKS-                                                    |                                                                                                    |  |
|                       | koder, der er knyttet til holdet af                                                |                                                                                                    |  |
|                       | systemadministrator. Klik pa pilen i                                               |                                                                                                    |  |
|                       | SKS-koderne                                                                        |                                                                                                    |  |
|                       |                                                                                    | indberettes der SKS-koder for.                                                                                                    |  |
| Levering af<br>holdet | Klik på de 3 prikker øverst i kortet.<br>Vælg "Lever".                             | Levering af hold<br>KOL-hold<br>18.03.18 14:00 - 14:30<br>Mariene Sagaard (ck280)<br>Jeppe Rasmussen (Single - Team Nordvest(sygepleje - Nord)<br>010130-1111<br>SKS-koder<br>BGF Interventioner ved behandling af respirationslidelser<br>BRS Samtaleterapi                                                                                                    |  |

## Mit overblik – Holdoversigt samt levering af hold (Web)

## Ændringslog

| Version Ændret af | Dato | Ændringer |
|-------------------|------|-----------|
|-------------------|------|-----------|